## **CONFIGURACIÓN DEL SERVIDOR PROXY**

El presente instructivo tiene como objetivo presentar los pasos necesarios para configurar el servidor  $Proxy^1$  de Internet, con que cuenta la Facultad, para navegar en cualquier computadora conectada a nuestra red de datos alámbrica y/o inalámbricamente.

## Configuración de Internet Explorer

- 1. Ingrese al navegador Internet Explorer
- 2. haga clic en el menú "Herramientas" y luego en la opción "Opciones de Internet".

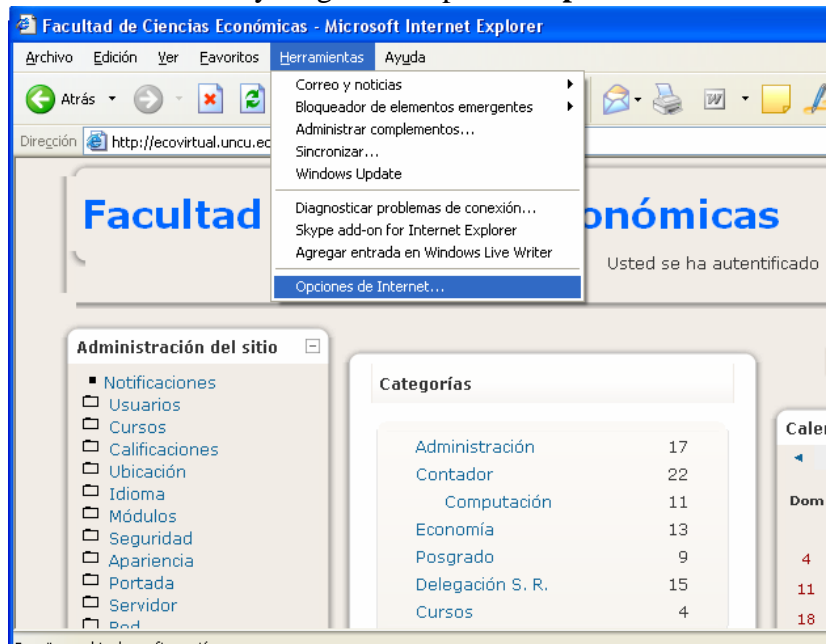

3. Seleccione la ficha **"conexiones"**, y luego la opción **"configuración de Lan".** 

| ueneral                                                          | Seguridad                                                          | Privacidad                                | Contenid             |
|------------------------------------------------------------------|--------------------------------------------------------------------|-------------------------------------------|----------------------|
| Conexiones                                                       | Program                                                            | Programas Op                              |                      |
| Haga clic en .<br>Internet.                                      | Instalar para configu                                              | rar una conexión a<br>redes privadas vith | uales                |
|                                                                  |                                                                    |                                           | Agregar              |
|                                                                  |                                                                    |                                           | Quitar               |
| lija Configuración :<br>ervidor proxy para                       | si necesita configurai<br>a una conexión.                          | 'a un                                     | Configuración        |
| No marcar nunc                                                   | a una con <u>e</u> xión                                            |                                           |                      |
| Marcar cuando i                                                  | no haya ninguna con                                                | exión a la red                            |                      |
| ) Marcar siempre I                                               | la conexión predeterr                                              | ninada                                    |                      |
| redeterminada: N                                                 | Vinguna                                                            |                                           | Predetermina         |
| Configuración de la                                              | red de área local (LA                                              | N)                                        |                      |
| a configuración de<br>le acceso telefónico<br>ara configurar acc | LAN no se aplica a la<br>p. Elija Configuración<br>eso telefónico. | as conexiones (<br>, más arriba,          | Configuración de LAN |

<sup>&</sup>lt;sup>1</sup> Proxy: En el contexto de las redes informáticas, el término **proxy** hace referencia a un programa o dispositivo que realiza una acción en representación de otro. Su finalidad más habitual es la de **servidor proxy**, que sirve para permitir el acceso a Internet a todos los equipos de una organización cuando sólo se puede disponer de un único equipo conectado, esto es, una única dirección IP

4. Por último verifique y/o active la casilla de activación **"Utilizar servidor Proxy para su Lan".** En **Dirección** debe ir la palabra **Proxy** y en **Puerto** el número **8080.** 

| Configuración de la red de área local (LAN)                                                                                                    |
|----------------------------------------------------------------------------------------------------|
| Configuración automática                                                                                                    |
| La configuración automática puede superponerse a la manual. Para evitar<br>que esto ocurra, deshabilite la configuración automática.                   |
| Detectar la configuración automáticamente                                                                                                    |
| Usar <u>s</u> ecuencia de comandos de configuración automática                                                                                         |
| Dirección                                                                                                    |
| Servidor proxy                                                                                                    |
| Utilizar un servidor proxy para su LAN. Esta configuración no se<br>aplicará a conexiones de acceso telefónico o de redes privadas<br>virtuales (VPN). |
| Dirección: proxy Puerto: 8080 Opciones avanzadas                                                                                                    |
| ✓ No usar servidor proxy para direcciones locales                                                                                                    |
| Aceptar Cancelar                                                                                                    |

## Configuración de Mozilla FireFox

- 1. Ingrese al navegador Mozilla FireFox
- 2. haga clic en el menú "Herramientas" y luego en la opción "Opciones".

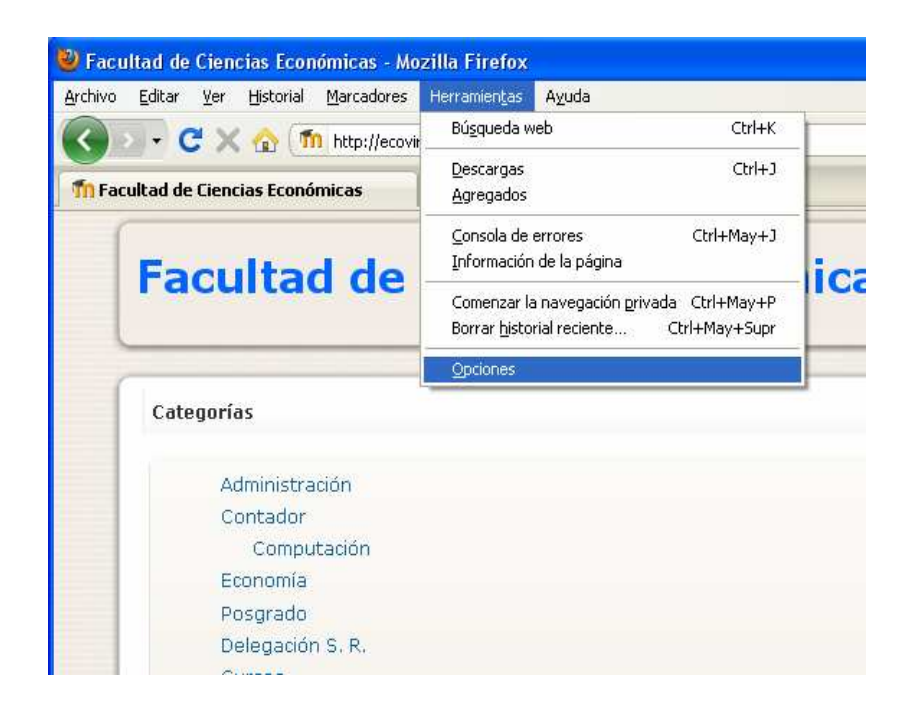

3. Seleccione la opción "avanzadas", y luego la ficha "Red" luego la opción "configuración".

| eneral Pestañas Contenio<br>eral Red Actualizaciones Cil                                                                      | do Aplicaciones                                                   | Privacidad           | Seguridad             | Avanzada     |
|----------------------------------------------------------------------------------------------------|-------------------------------------------------------------------|----------------------|-----------------------|--------------|
| Conexión<br>Configurar cómo Firefox se con                                                                                    | ectará a Internet                                                 |                      |                       | ación        |
| Almacenamiento sin conexión<br><u>U</u> sar hasta 50  MB de<br><u>MB de sin conexión</u><br>Los ciquientes citics web tiene a | espacio para el caci<br>) web pida guardar<br>latos instalados pa | he<br>datos para usa | Limpiar<br>ar Excepci | r ahora      |
| LUS SIGUIEIRES SILUS WEB LIERE (                                                                                              | acus instalauus pa                                                | ra.uso sin cone      |                       |              |
|                                                                                                    |                                                                   |                      | Elim                  | ina <u>r</u> |

4. Por último verifique y/o active la opción "Configuración manual de proxy". En

**Proxy HTTP** debe ir la palabra **Proxy** y en **Puerto** el número **8080.** 

| Configurar proxys para<br>Sin proxy<br>Autodetectar la co | i acceder a Internet<br>nfiguración de proxy para esta rei    | 1                |                          |  |  |
|-----------------------------------------------------------|---------------------------------------------------------------|------------------|--------------------------|--|--|
|                                                           | ual de proxy:                                                 |                  |                          |  |  |
| Proxy <u>H</u> TTP:                                       | proxy                                                         | Puerto:          | 8080 🗘                   |  |  |
|                                                           | ✓ Usar el mismo pro⊻y para todos los protocolos               |                  |                          |  |  |
| Proxy <u>S</u> SL:                                        | proxy                                                         | Puert <u>o</u> : | 8080 🤤                   |  |  |
| Proxy ETP:                                                | proxy                                                         | Pue <u>r</u> to: | 8080 🗘                   |  |  |
| Proxy <u>G</u> opher:                                     | proxy                                                         | Puerto:          | 8080 🗘                   |  |  |
| Servidor SO <u>C</u> KS:                                  | proxy                                                         | Puer <u>t</u> o: | 8080 🗘                   |  |  |
|                                                           | ○ SOC <u>K</u> S v4                                           |                  |                          |  |  |
| Si <u>n</u> proxy para:                                   | localhost, 127.0.0.1                                          |                  |                          |  |  |
| O URL de configur <u>a</u> ci                             | Ejemplo: .mozilla.org, .net.ar, 19<br>ón automática de proxy: | 2.168.1.0/2      | 4                        |  |  |
|                                                           |                                                               |                  | R <u>e</u> cargar        |  |  |
| O URL de configur <u>a</u> c                              | ón automática de proxy:<br>Aceptar Ca                         | ncelar           | R <u>e</u> carga<br>Ayud |  |  |